## 高中職海洋教育補充教材教學單元設計

## 壹、 教學資料

| 科目名稱        | 地球科學                                                                                                    | 活動名稱<br>或<br>單元名稱                                                                     | 海洋鑽探<br>計劃 | 設計者      | 張正杰                                                                                                    |
|-------------|----------------------------------------------------------------------------------------------------|---------------------------------------------------------------------------------------|------------|----------|----------------------------------------------------------------------------------------------------|
| 海洋教育<br>主題軸 | 海洋應用<br>科學                                                                                                    | 實施對象                                                                                  | 高二         | 活動時<br>間 | 共2節(100分鐘)                                                                                                    |
| 基本能力        | 科1.本學學學學了,一個的生態。<br>科1.本學的學習。<br>有學生學的<br>第一個生態。<br>一個的生態生態。<br>一個的生態。<br>一個的生態。<br>一個一個的生態。<br>一個一個的生態。<br>一個一個一個一個一個一個一個一個一個一個一個一個一個一個一個一個一個一個一個 | _標備 解與解斗地學覺。 力 每 各深犀應解與:地 並其或學球習人 指 洋 種度聲用海銜:球 初則關的科意類 標 仍 海、波 洋星科 步。心導外願活 : 許 将开超 全测 | _ 學應日,相。動  | 教學目      | 學習本單元之後:<br>1. 能知道海洋鑽探的歷史。<br>2. 能瞭解海底地形的形貌與成因。<br>3. 能知道海底擴張發現的科學史。<br>4. 能知道海洋研究船探測海洋的方法與原理。<br>5. 能知道重建古海洋環境的重要性。<br>6. 能知道海洋地殼鑽探的科學重大發現。<br>7. 能知道一些海洋鑽探的計畫。 |
| 98 課綱內<br>容 | <ul> <li>98 課綱內容:</li> <li>深邃的海洋</li> <li>2-1 海底地形</li> <li>知道一般海底地形的形貌</li> <li>2-2 海底地殻</li> <li>知道海洋地殼鑽探的發現</li> </ul>                                                                                                    |                                                                                       |            |          |                                                                                                    |

| 設計理念          | 藉由海洋探勘的科學發展史,來瞭解海洋科技的歷史與知道一些常見的海洋儀器。由於<br>海洋鑽探的研究結果,引發了科學史的大革命-板塊構造學說。最後介紹不同鑽探研究<br>船的科學成就,以及台灣新研究船的科學研究目標,以重建古海洋環境變遷,以及台灣<br>對於海洋科學的發展。                                                                                                    |
|---------------|----------------------------------------------------------------------------------------------------|
| 教材來源          | 海洋教育材料:<br>http://meda.ntou.edu.tw/ 海洋教育數位典藏<br>http://www.tori.org.tw/ 台灣海洋科技科中心<br>( 如教師閱讀資料、學生閱讀資料、簡報或網頁資料等)<br>教師閱讀資料:<br>http://203.68.20.65/science/content/1984/00050173/0004.htm 研究船資料<br>http://203.68.20.65/science/content/1989/00080236/0004.htm 研究船資料<br>http://203.68.20.65/science/content/1989/00080236/0004.htm 研究船資料<br>http://203.68.20.65/science/content/1989/00080236/0004.htm 研究船資料<br>http://203.68.20.65/science/content/1989/00080236/0004.htm 研究船資料<br>http://www.maev.nsysu.edu.tw/epaper/09_15.html 中山大學海洋環境電子報<br>http://www.maev.nsysu.edu.tw/epaper/09_15.html 中山大學海洋環境電子報<br>http://www.earthome.org.tw/chinese/environment/Ocean/index-Ocean_01_01.html<br>海洋科學鑽探-成真的夢想<br>http://www.earthome.org.tw/chinese/environment/Ocean/index-Ocean_03_01.html<br>海洋鑽探向前行<br>www.nmmst.gov.tw/nmmst/adm/upload_4/051.pdf 簡介海洋遙測 |
| 教學方式          | 講授法<br>實作法<br>視聽媒體教學法<br>分組討論法                                                                                                    |
| 主要教學<br>設備/資源 | 單槍、投影片、學習單、多媒體                                                                                                    |

## 貳、教學活動設計

| 教學活動(/準備)內容  | 時間  | 教學資源/媒體 | 評量(方法、標準)                                          |  |  |
|--------------|-----|---------|----------------------------------------------------|--|--|
| 準備活動         |     |         |                                                    |  |  |
| 教師準備:學習單、投影機 |     |         |                                                    |  |  |
| 學生準備:填寫學習單   |     |         |                                                    |  |  |
| 節一:海洋的科學研究   |     |         |                                                    |  |  |
| 發展活動         | 10' | 單槍、影片   | 請自行下載或播放                                           |  |  |
| 引起动機 播放海洋研究影 |     |         | http://meda.ntou.edu.tw/video.php?v                |  |  |
| 片並討論有關於海洋的印象 |     |         | <u>=title&amp;q=high&amp;t=%E9%80%B2%E7%AB%99%</u> |  |  |
| (人文、科學) 哪些呢? |     |         | E6%AD%A1%E8%BF%8E%E5%BD%B1%E7%89%87                |  |  |

|                             |     |                                       | &height=490&width=730&modal=true    |
|-----------------------------|-----|---------------------------------------|-------------------------------------|
|                             |     |                                       | <br>或                               |
|                             |     |                                       | http://www.youtube.com/watch?v=0kCC |
|                             |     |                                       | 71Wz1qs                             |
|                             |     |                                       | <br>                                |
|                             |     |                                       | http://www.voutube.com/watch?v=0UR5 |
|                             |     |                                       | J-JArZM                             |
|                             |     |                                       |                                     |
|                             |     |                                       | 踴躍參與討論活動。                           |
| 投影片一海洋鑽探與重大發                | 20' | 單槍、投影片                                | 專心聽講。                               |
| 現(海洋鑽探 01.ppt)              |     |                                       | 能知道海洋探究的歷史。                         |
|                             |     |                                       | 能了解大陸飄移學說為何當時科學界無法                  |
|                             |     |                                       | 接受的原因。                              |
|                             |     |                                       | 能說出海底擴張學說的內容。                       |
|                             |     |                                       | 能了解板塊構造學說的內容。                       |
|                             |     |                                       | 能知道海洋儀器的探究,瞭解了海底擴張                  |
|                             |     |                                       | 與海底擴張的證據。                           |
| イチーレル和中田市ルニメ                | 00' | 小小四丁可以一台小                             |                                     |
| 活動一抓出殺害恐能的九兄<br>(箱扣 09 mmt) | 20  | 我 <b>出</b> 查 四 可 酒 加 敦 干              | 能列瞭胜臺四可猶加教干局附近水床                    |
| (間報 U2. ppt)                |     |                                       |                                     |
| イリ用 GUUGLE EAKIN            |     | 1.1用 GUUGLE EANIN<br>の 北山里西 可從 かず     | 能了解重力異常圖的地球物理意義。                    |
|                             |     | 4. 我山堂四可酒加汉                           |                                     |
|                             |     | 千岛附近水沫回。                              | 用心完成學習單                             |
|                             |     | J. 利用 重四 可 酒 加 汉<br>出 自 则 近 幼 少 深 図 向 | 踴躍參與活動。                             |
|                             |     | 千岛附近的水深回兴                             |                                     |
|                             |     | 里刀共吊回采比封。                             | 利用 Google earth 打開                  |
|                             |     | 4. 分析科学數據與判                           | Chicxulub_crater-Mexico.kmz         |
|                             |     | <b>订回</b> 衣                           |                                     |
|                             | 節   | 二:介紹海洋科學儀書                            | \$.與應用<br>                          |
| 發展活動                        | 15' |                                       | 能知道台灣的海洋研究船。                        |
|                             |     |                                       | 能認識國家研究新造海洋研究船。                     |
| 投影片二 介紹海洋研究船的               |     |                                       | 能知道海洋科學的發展。                         |
| 儀器與遙測器具                     |     |                                       | 專心聽講                                |
|                             |     |                                       | 踴躍討論                                |
|                             |     |                                       |                                     |
| 投影片:鐵達尼號介紹                  | 25' | 單槍、GOOGLE EARTH                       | 引起動機                                |
| 活動三、找出鐵達尼號沉船                |     | 5、上網                                  | 介紹鐵達尼號PPT                           |
|                             |     |                                       | 示範教學                                |
|                             |     |                                       | 1. 先下載或安裝好                          |

|               |     |           | Google earth 5           |
|---------------|-----|-----------|--------------------------|
|               |     |           | 2. 勾選項目的 3D 選目。          |
|               |     |           | 3. 外掛下載或安裝               |
|               |     |           | ocean_model_location.kmz |
|               |     |           | 4. 勾選旁邊選項選擇 titlanic。    |
|               |     |           | 5. 雙按滑鼠,即可啟動 3D。         |
|               |     |           | 6. 讀出經緯度與水深。             |
|               |     |           | 或播放示範檔案如教案附錄檔            |
| 活動四-繪製與判讀海洋儀器 | 10' | 準備筆、方格紙   |                          |
| 的資料           |     | 原資料:取自台灣海 |                          |
|               |     | 洋資料庫      | 認真完成學習單                  |
| 綜合活動 評量       | 10' | 測瞼        | 小考                       |